## Creare una nuova Notifica

Accedendo alla funzione Gestione Documentale/Registro delle Notifiche/Registro delle

1/5

Notifiche V2.0, viene visualizzata la schermata di ricerca delle notifiche.

Cliccando il bottone "Nuovo" si procede all'inserimento di una nuova notifica:

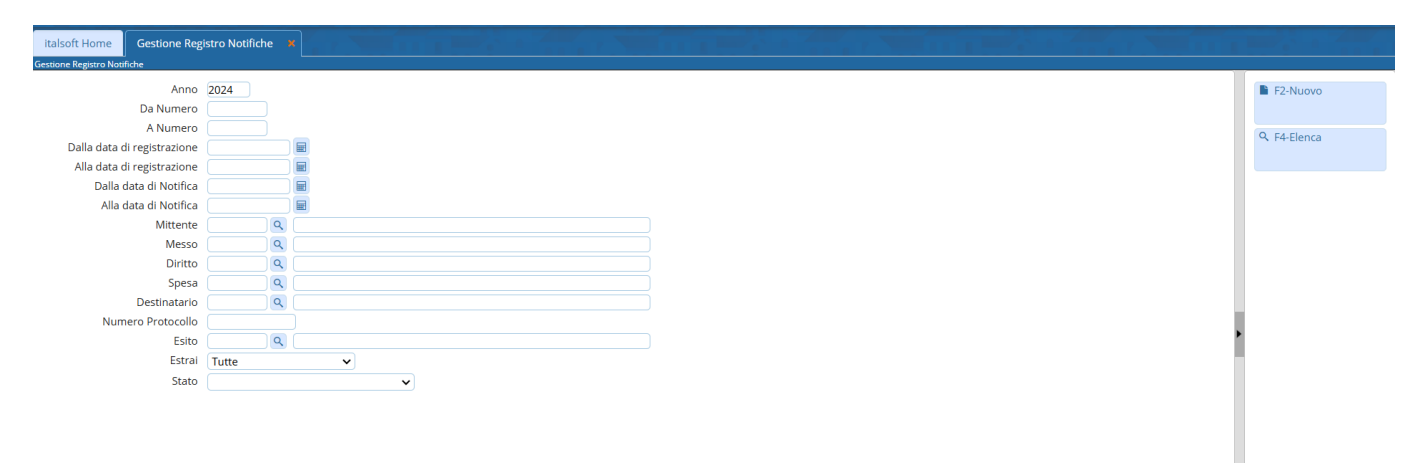

La schermata dedicata all'inserimento della notifica, è suddivisa in varie sezioni:

- la prima sezione è dedicata ai dati identificativi della notifica (Numero, anno, data, stato e Responsabile);
- troviamo poi la sezione dedicata ai dati dell'atto, con il mittente es il tipo di atto da notificare;
- Successivamente la sezione dedicata al destinatario della notifica;
- Ed infine, i dati relativi alle operazioni di notifica vere e proprie, eseguite dal Messo Comunale.

| Italsoft Home Gestione Regis | na Naditana 🗧                                     |                  |
|------------------------------|---------------------------------------------------|------------------|
| Anno NLPr                    | agressivo Desa Registrazione Sano De notificare V | H F5-Aggiungi    |
| Responsabile                 |                                                   | F3-Altra Ricerca |
| Notifica Documenti           |                                                   |                  |
| Dati Atto                    |                                                   |                  |
| Protocollo Num.              |                                                   |                  |
| Indicisto                    |                                                   |                  |
| Natura Atto                  |                                                   |                  |
| Atto                         | V Numero Anno Del E                               |                  |
| Oggetto                      |                                                   |                  |
|                              |                                                   |                  |
| Protocollo Mittente          | Del 📃                                             |                  |
|                              |                                                   |                  |
| Destinatario                 |                                                   |                  |
| Destinatario                 |                                                   |                  |
| Indirizzo                    | Città Provincia Cap                               |                  |
| Codice Fiscale               | Telefono                                          |                  |
| Notifica                     |                                                   |                  |
| Data Scadenza                | B Giorni Rimassi Asso Q                           | 1                |
| Data Notifica                | Esto Q                                            |                  |
| Ricevente                    | Q Qualifica Ricevente Q                           |                  |
| Diritto                      |                                                   |                  |
| Spesa                        |                                                   |                  |
| Ente di Addebito             |                                                   |                  |
| Data Avviso                  |                                                   |                  |
| Data Reco Mancata Notifica   |                                                   |                  |
| Note Consegna                |                                                   |                  |
|                              |                                                   |                  |
|                              |                                                   |                  |
| Note Irreperibilità          |                                                   |                  |
|                              |                                                   |                  |
| Note                         |                                                   |                  |
|                              |                                                   |                  |
|                              |                                                   |                  |
| Audit                        |                                                   |                  |
| inserimento:                 | Effettuato da: Ultima modifica: Effettuata da:    |                  |

Automaticamente lo stato della notifica, posto in alto nella schermata, verrà inserito come "Da notificare", ed è possibile modificarlo ad ogni cambio di stato della notifica. Occorre ora inserire i dati relativi al responsabile della notifica all'interno della stessa sezione.

Completata la prima parte, si può procedere all'inserimento dei dati relativi alla richiesta di notifica:

Dati del protocollo se la richiesta è pervenuta tramite protocollo

Queste informazioni possono essere prelevate direttamente ricercando il protocollo in guestione

tramite l'apposita lente di ricerca, così da inserire automaticamente tutti i dati presenti all'interno dello stesso;

 Come anticipato, se si collega un protocollo alla notifica, i dati del mittente, l'oggetto ecc. vengono valorizzati automaticamente. Altrimenti è possibile inserirli manualmente avvalendosi delle varie funzionalità, come ad esempio la ricerca dell'anagrafica all'interno dell'"Archivio Unico Soggetti", o direttamente all'interno dell'Anagrafe, tramite i bottoni posti accanto al campo "Mittente":

| Dati Atto           |                      |               |
|---------------------|----------------------|---------------|
| Protocollo Num.     | Anno Tipo 🗸 🖉 Data 📰 |               |
| Mittente            |                      | 2 2 2         |
| Indirizzo           | Comune               | Provincia Cap |
| Natura Atto*        |                      |               |
| Atto                | ✓ Numero Anno Del    |               |
| Oggetto             |                      |               |
| Protocollo Mittente | Del                  |               |

• gli estremi del protocollo contenente la richiesta di notifica e il firmatario del protocollo;

| Protocollo Num. | 502    | Ann | 0 2018     | ٩    | Tipo | P | 1 |   |
|-----------------|--------|-----|------------|------|------|---|---|---|
| Mittente        | 026731 | Q   | CHIARA COO | SNIC | GNI  |   |   | ) |

 gli estremi dell'Atto che hanno dato il via alla notifica, prendendolo direttamente dall'Anagrafica degli Atti;

| Natura Atto*    | 1 Q | DETERMINA      |  |
|-----------------|-----|----------------|--|
| Protocollo Atto | 506 | Del 10/12/2018 |  |

• l'incaricato alla consegna e le relative spese, scegliendole dall'Anagrafica dei Diritti e dall'Anagrafica delle Spese.

| Messo   | 000006 | ٩ | MUCCI ALESSANDRO       |    |
|---------|--------|---|------------------------|----|
| Diritto | 1      | ٩ | DIRITTI DI SEGRETERIA  | 15 |
| Spesa   | 2      | ٩ | SPESE DI NOTIFICA 5.88 | 3  |

I campi *Destinatario* possono essere compilati utilizzando la lentina se il nominativo è già presente nell'archivio interno dei mittenti e destinatari.

Destinatario

In alternativa, si può consultare l'archivio dell'anagrafe dal tasto **Consulta l'Anagrafe**. Inserendo alcuni dati anagrafici nei campi di ricerca e cliccando **Elenca**, verranno elencati nella tabella tutti i nominativi presenti. Selezionandone uno con un doppio click, saranno mostrate tutte le informazioni specifiche che lo riguardano.

Con Prendi da Anagrafe, i dati saranno caricati nel campo Destinatario.

2025/04/19 09:10

Elaborare una Notifica

| Anagrafe Residenti                                                                                      |                    |
|----------------------------------------------------------------------------------------------------|--------------------|
| Cognome Nome                                                                                            | Elenca             |
| Codice Fiscale                                                                                          | Torna Elenco       |
| Via di Residenza 🔄 Dal Civico Al Civico                                                                 | Altra Ricerca      |
| Nati dalla Data                                                                                         | Prendi da anagrafe |
| Cognome     Nome     Codice<br>Fiscale     Nato il     Nato a     Residenza     Paternità     Maternità | Stampa             |
|                                                                                                    | Esporta            |
|                                                                                                    |                    |
|                                                                                                    |                    |
| ^                                                                                                    | Elenca             |
|                                                                                                    | Torna Elenco       |
| Codice Cognome Nome Sex Codice Fiscale Famiglia                                                         | Altra Ricerca      |
| Associa Famiglia<br>Nato il Comune di Nascita Prov. Via di Residenza Civico                             | Prendi da anagrafe |
| Cittadinanza Stato Civile                                                                               | Stampa             |
| Paternità Coniuge                                                                                       | Esporta            |
| Professione Titolo di Studio                                                                            |                    |
| Carta identità Rilasciata il Scade il                                                                   |                    |
| Immigrazione Emigrazione                                                                                |                    |
|                                                                                                    |                    |
|                                                                                                    |                    |
|                                                                                                    |                    |
|                                                                                                    |                    |
|                                                                                                    |                    |

| cleo Famigliare<br>Cognome 🔷 | Nome | Parentela | Stato<br>Civile | Nato il  | Posizione<br>Cittadino | Note | Altra Ricerca      |
|------------------------------|------|-----------|-----------------|----------|------------------------|------|--------------------|
|                              |      |           |                 |          |                        |      | Prendi da anagrafe |
|                              |      |           |                 |          |                        |      | Stampa             |
|                              |      |           |                 |          |                        |      | Esporta            |
|                              |      |           |                 |          |                        |      | •                  |
|                              |      |           |                 |          |                        |      |                    |
| nco Variazioni               |      |           |                 | <b>.</b> |                        |      |                    |
|                              |      |           |                 |          |                        |      |                    |
|                              |      |           |                 |          |                        |      |                    |
|                              |      |           |                 |          |                        |      |                    |
|                              |      |           |                 |          |                        |      |                    |
|                              |      |           |                 |          |                        |      |                    |
|                              |      |           |                 |          |                        |      |                    |

In entrambi i casi quindi, i campi relativi al destinatario saranno compilati automaticamente dal programma con le informazioni a disposizione, altrimenti dovranno essere compilati a mano.

Le informazioni così inserite andranno salvate con il tasto Aggiungi.

| Anno N.Pi       | ogressivo Data Registrazione            | ^   |                  |
|-----------------|-----------------------------------------|-----|------------------|
| Dati Principali |                                         |     | F5-Aggiungi      |
| Protocollo Num. | 502 Anno 2018 Q Tipo P V                |     |                  |
| Mittente        | 026731 Q CHIARA COGNIGNI                |     |                  |
| Natura Atto*    | 1 Q DETERMINA                           |     | F3-Altra Ricerca |
| Protocollo Atto | 506 Del 10/12/2018                      |     |                  |
| Messo           | 000006 Q MUCCI ALESSANDRO               |     |                  |
| Diritto         | 1 Q DIRITI DI SEGRETERIA 15             |     |                  |
| Spesa           | 2 Q SPESE DI NOTIFICA 5.88              |     |                  |
| Destinatario    |                                         |     |                  |
| Destinatario    | 026739 Q ITALSOFT Q Consulta l'Anagrafe |     |                  |
| Codice Fiscale  |                                         | 114 |                  |
| Indirizzo       | VIA PAGANINI, 57                        | •   |                  |
| Città           | POTENZA PICENA Provincia MC Cap 62018   |     |                  |
| Telefono        |                                         |     |                  |

Si aprirà una finestra riepilogativa dei dati di registrazione e da qui sarà possibile compiere azioni riguardanti la notifica appena inserita: duplicare la notifica, lanciare la stampa di un avviso di notifica, tornare alla schermata della notifica o tornare alla schermata di ricerca principale.

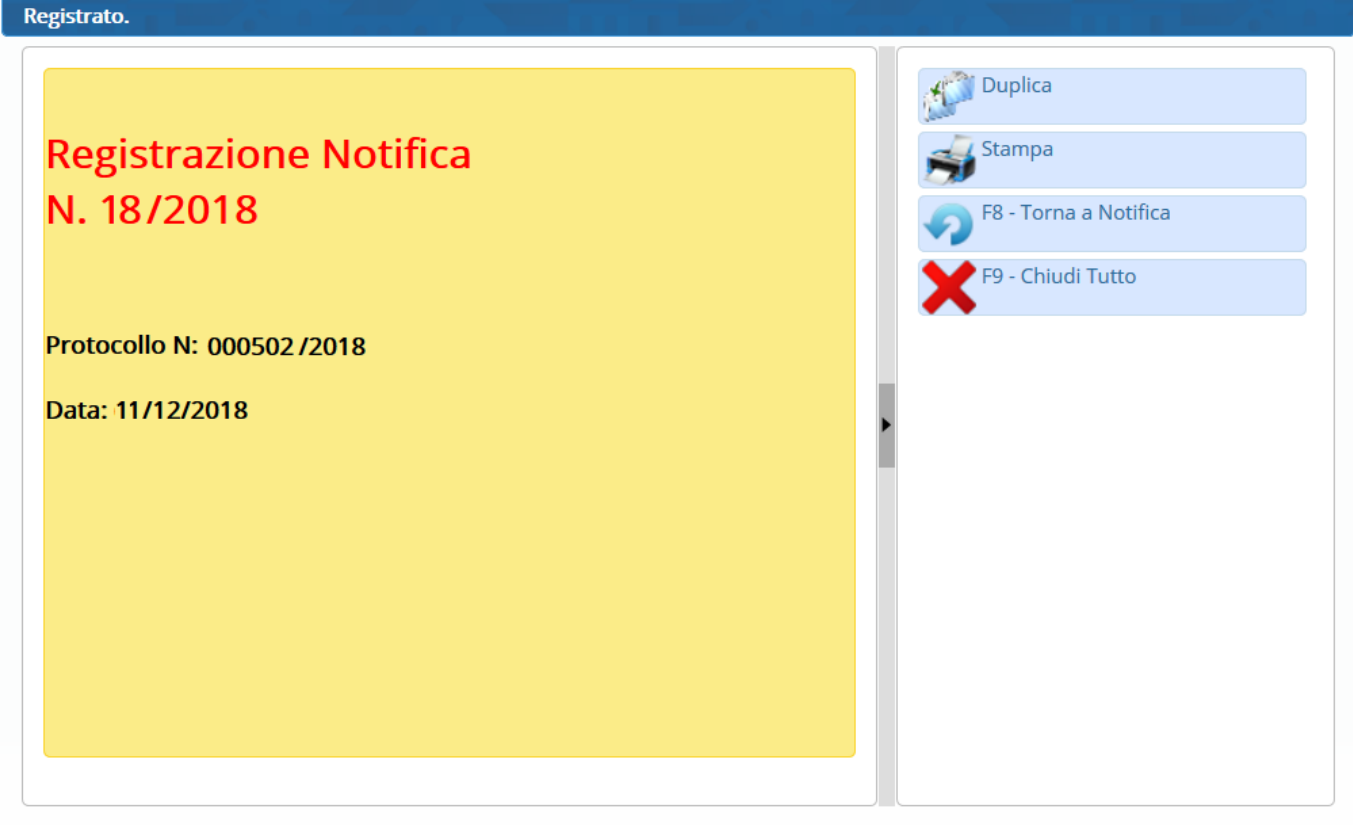

Sulla destra compariranno nuovi tasti, come Cancella, Duplica o Stampa, e sarà indicato il numero progressivo annuale assegnato alla notifica appena inserita.

| Registro Notifiche |                                            |   |                  |
|--------------------|--------------------------------------------|---|------------------|
| Anno 2018 N.Pr     | ogressivo 18 Data Registrazione 11/12/2018 | ^ |                  |
| Dati Principali    |                                            |   | E6-Aggiorna      |
| Protocollo Num.    | 502 Anno 2018 Q Tipo P 🗸                   |   | TF7-Cancella     |
| Mittente           | 026731 CHIARA COGNIGNI                     |   | a ry curiceita   |
| Natura Atto*       | 1 Q DETERMINA                              |   | F3-Altra Ricerca |
| Protocollo Atto    | 506 Del 10/12/2018 🖩                       |   | ↑ F8-Duplica     |
| Messo              | 000006 Q MUCCI ALESSANDRO                  |   |                  |
| Diritto            | 1 ORITI DI SEGRETERIA 15                   |   | A Stampa         |
| Spesa              | 2 Q SPESE DI NOTIFICA 5.88                 |   | ar Stampa        |
| Destinatario       |                                            |   |                  |
| Destinatario       | 026739 Q ITALSOFT Q Consulta l'Anagrafe    |   |                  |
| Codice Fiscale     |                                            |   |                  |
| Indirizzo          | VIA PAGANINI, 57                           | • |                  |
| Città              | POTENZA PICENA Provincia MC Cap 62018      |   |                  |
| Telefono           |                                            |   |                  |

La notifica potrà essere riaperta successivamente dalla ricerca e completata con l'inserimento dell'esito.13 visualizzazioni.

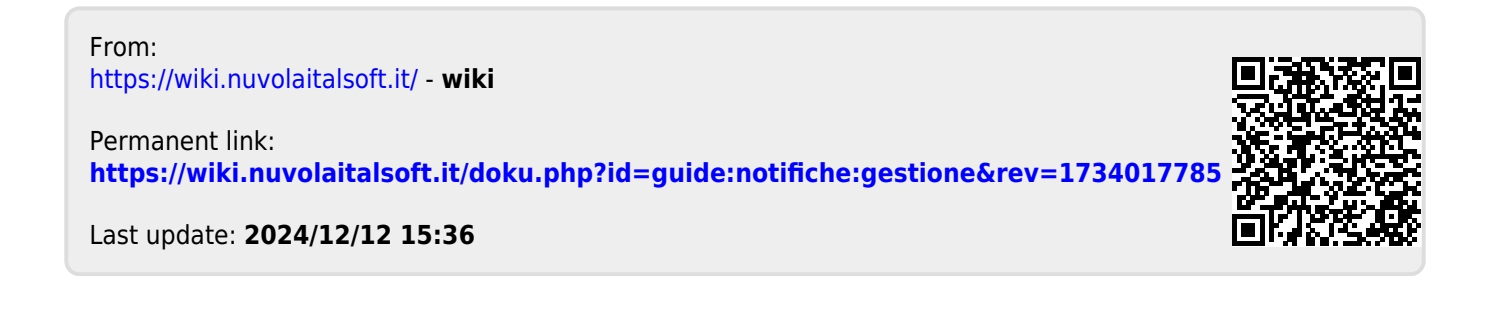

5/5